Retail Unit 2910

#### Retail Unit Manual

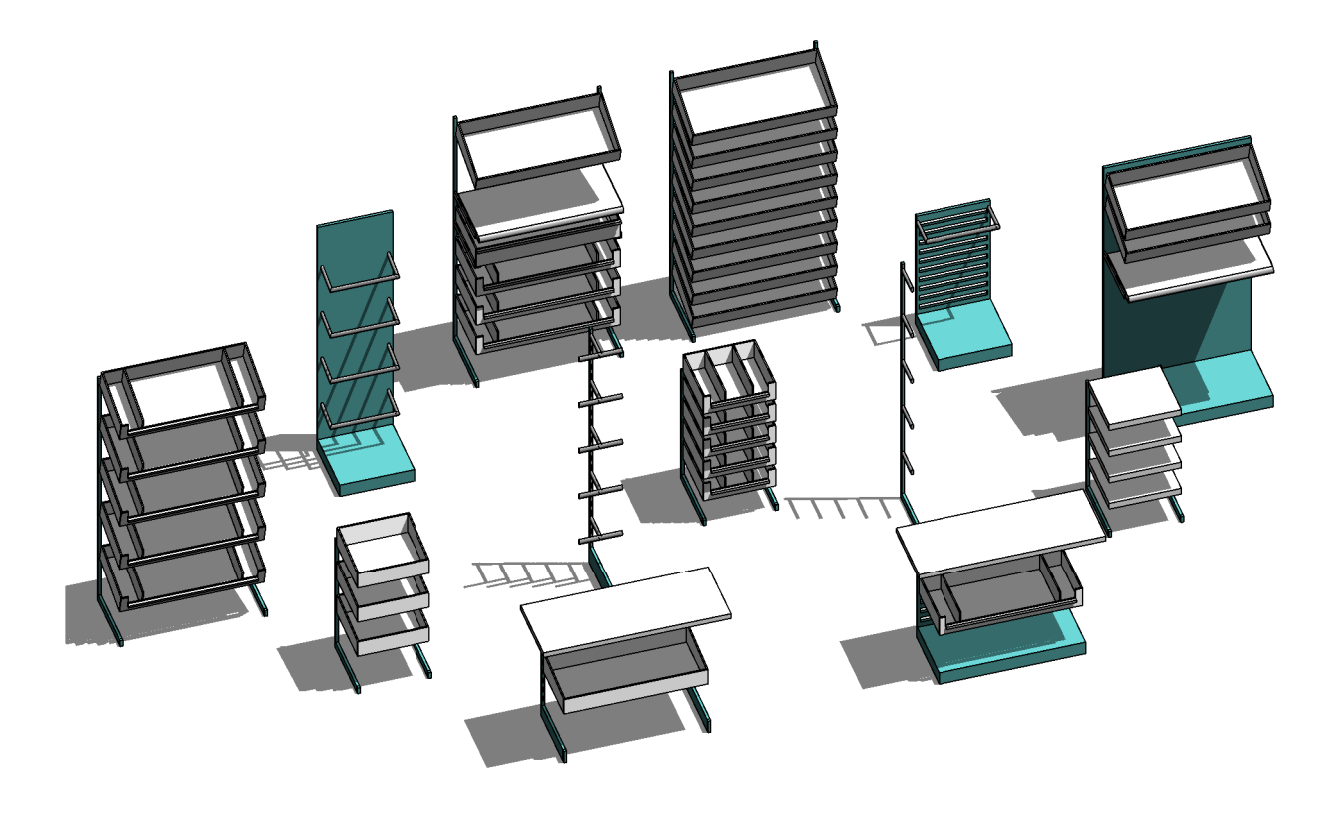

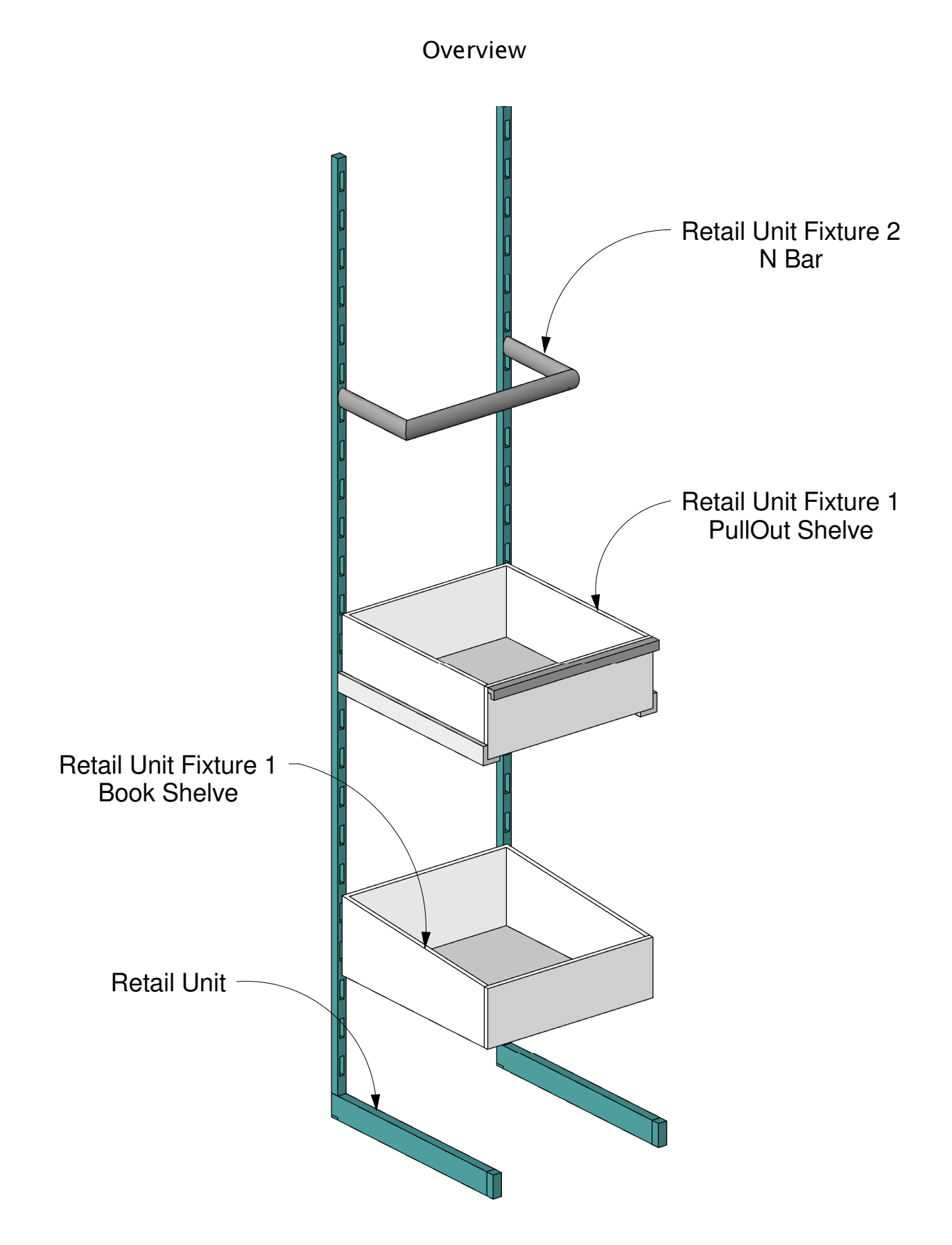

Retail Unit 2910

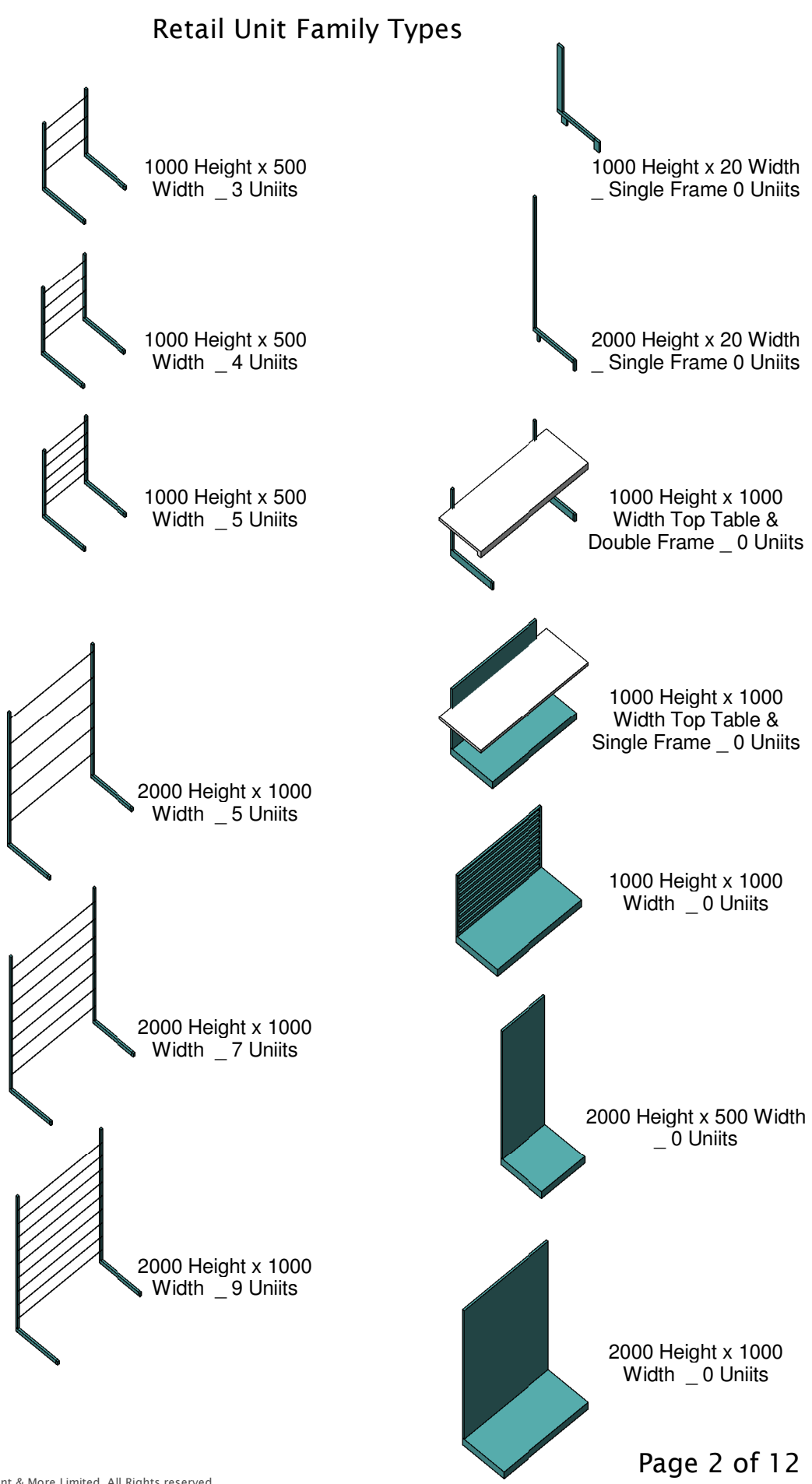

### Retail Unit Fixture 1 Family Types

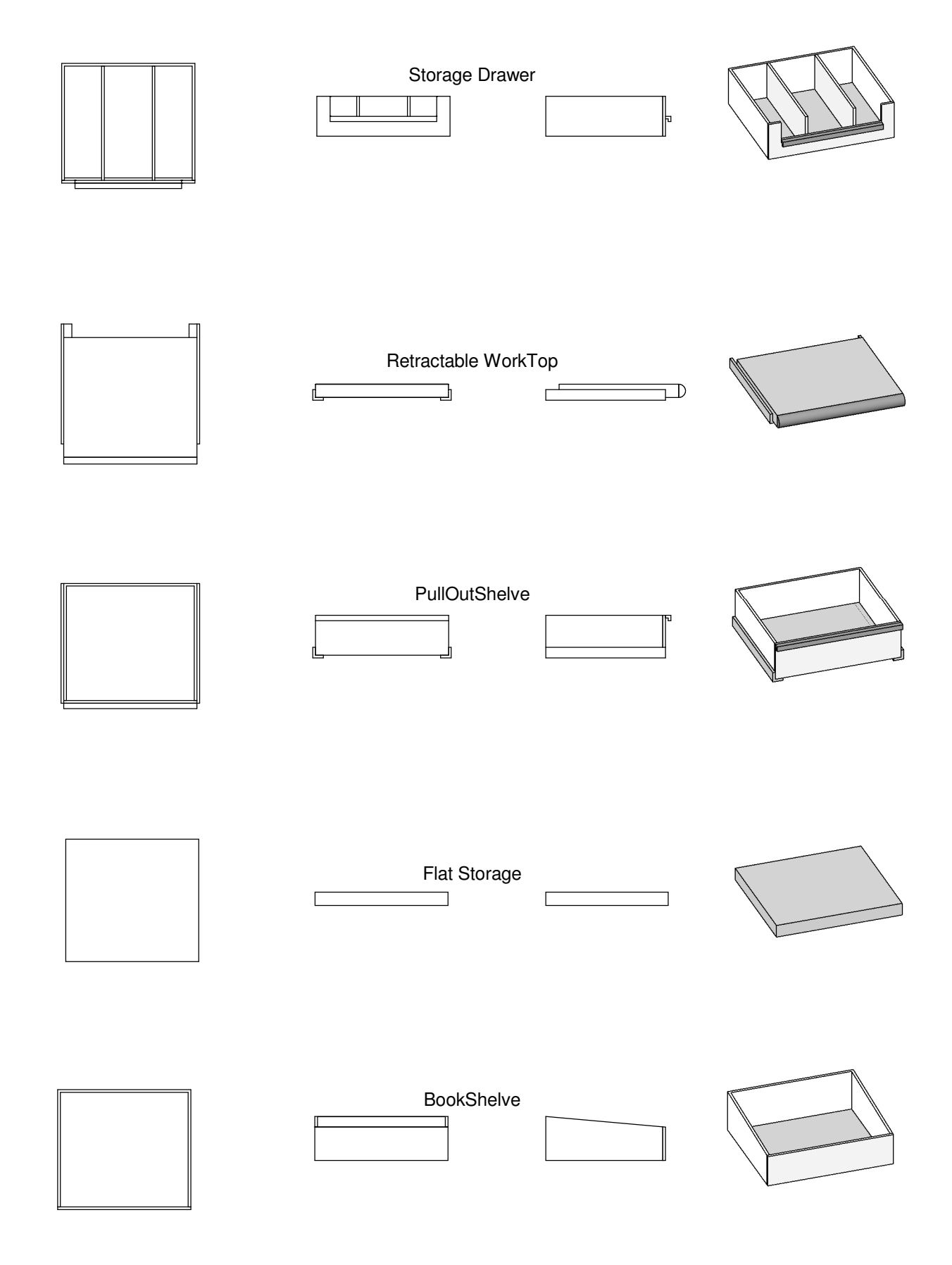

### Retail Unit Fixture 2 Family Types

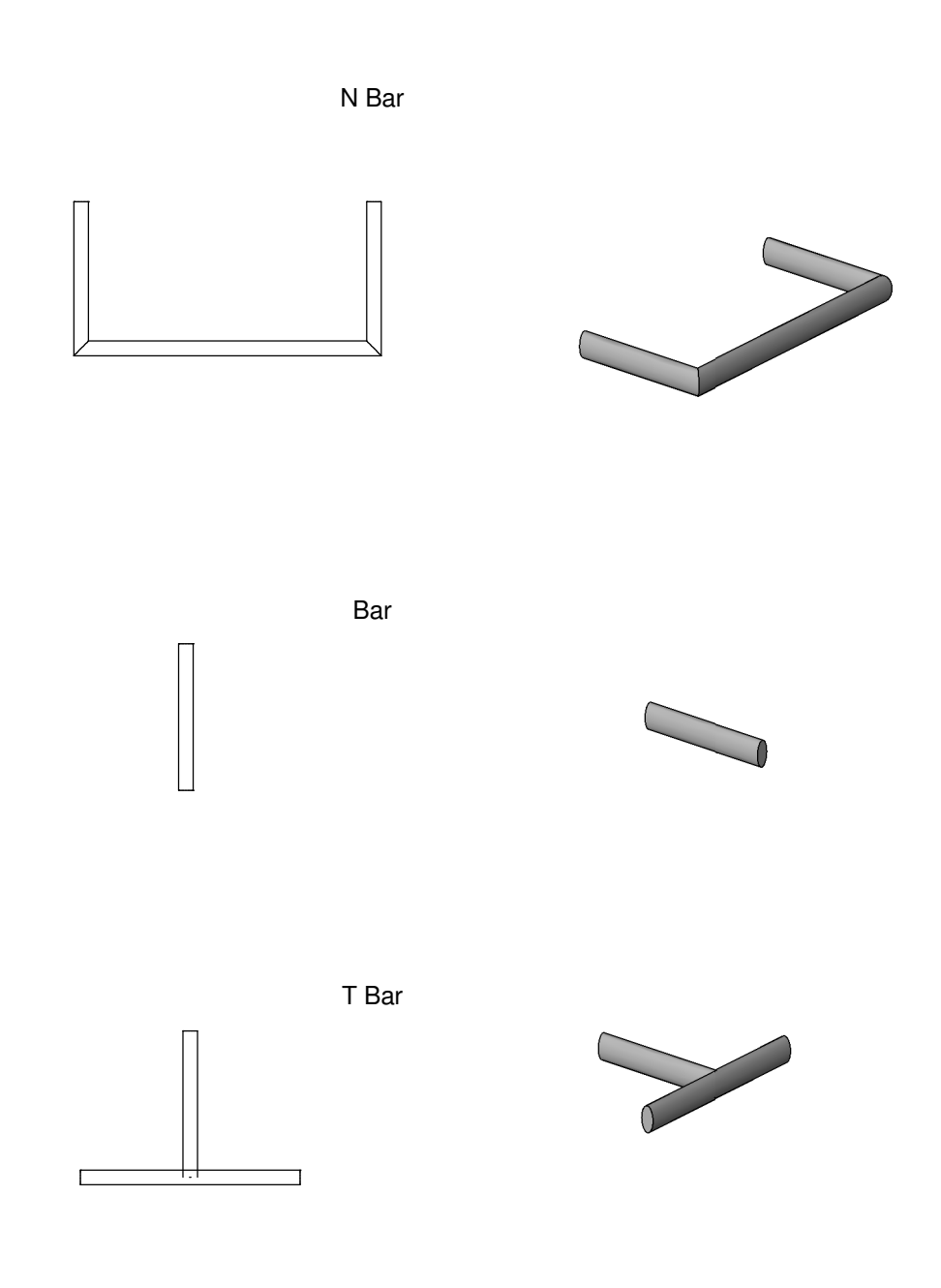

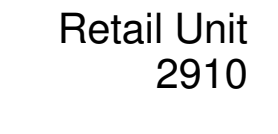

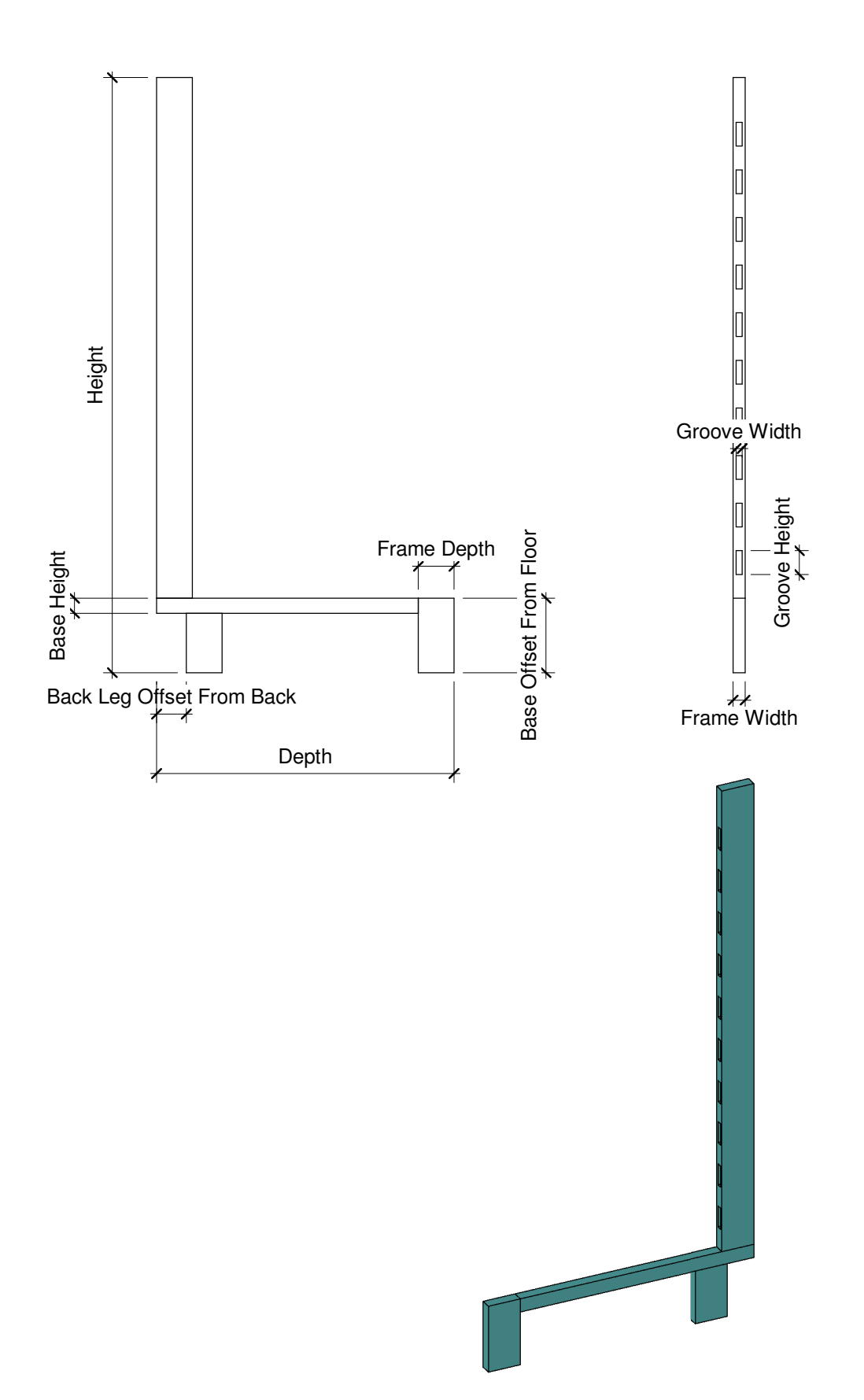

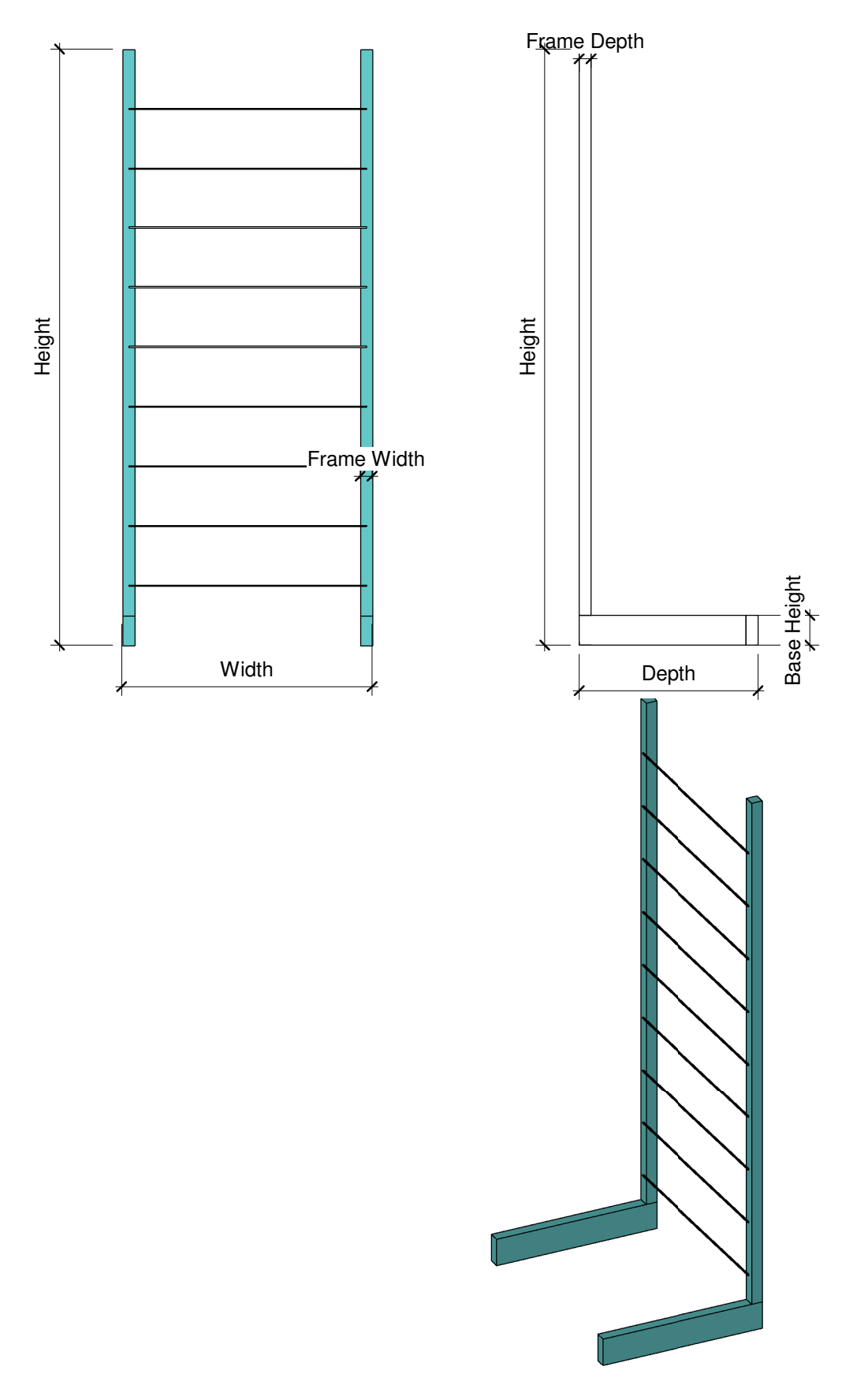

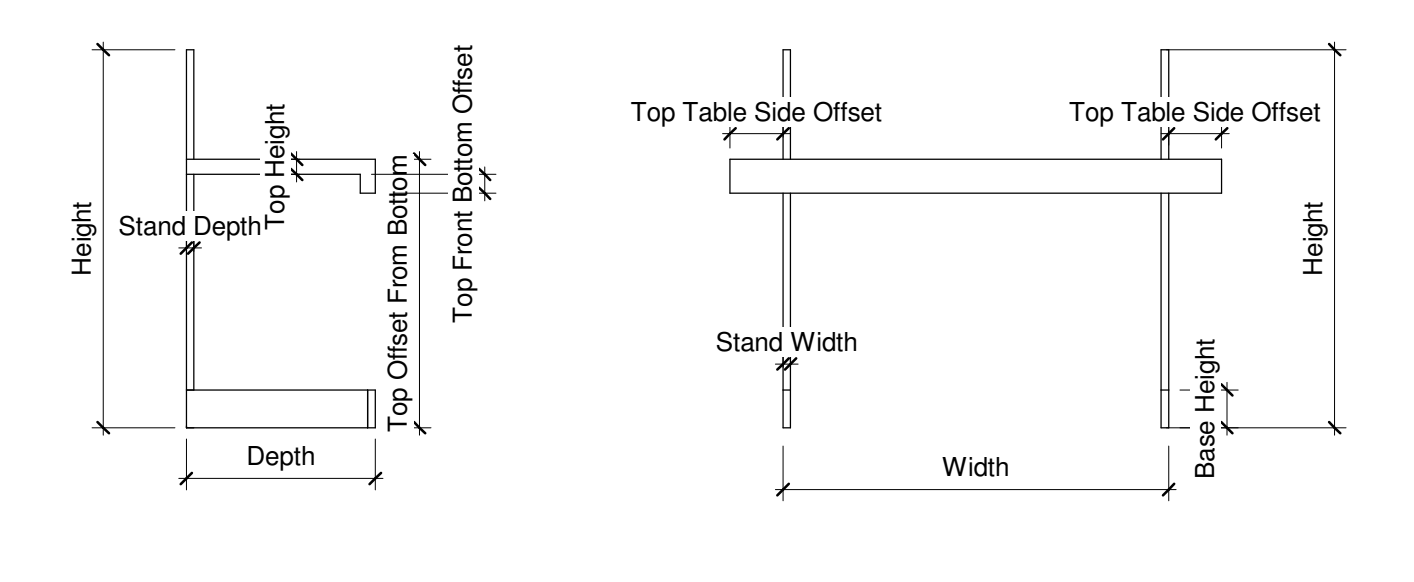

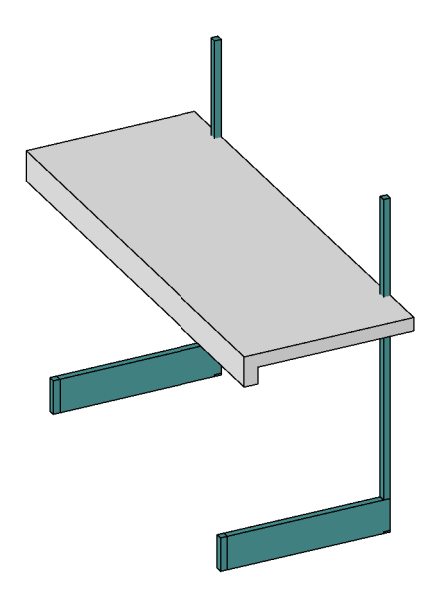

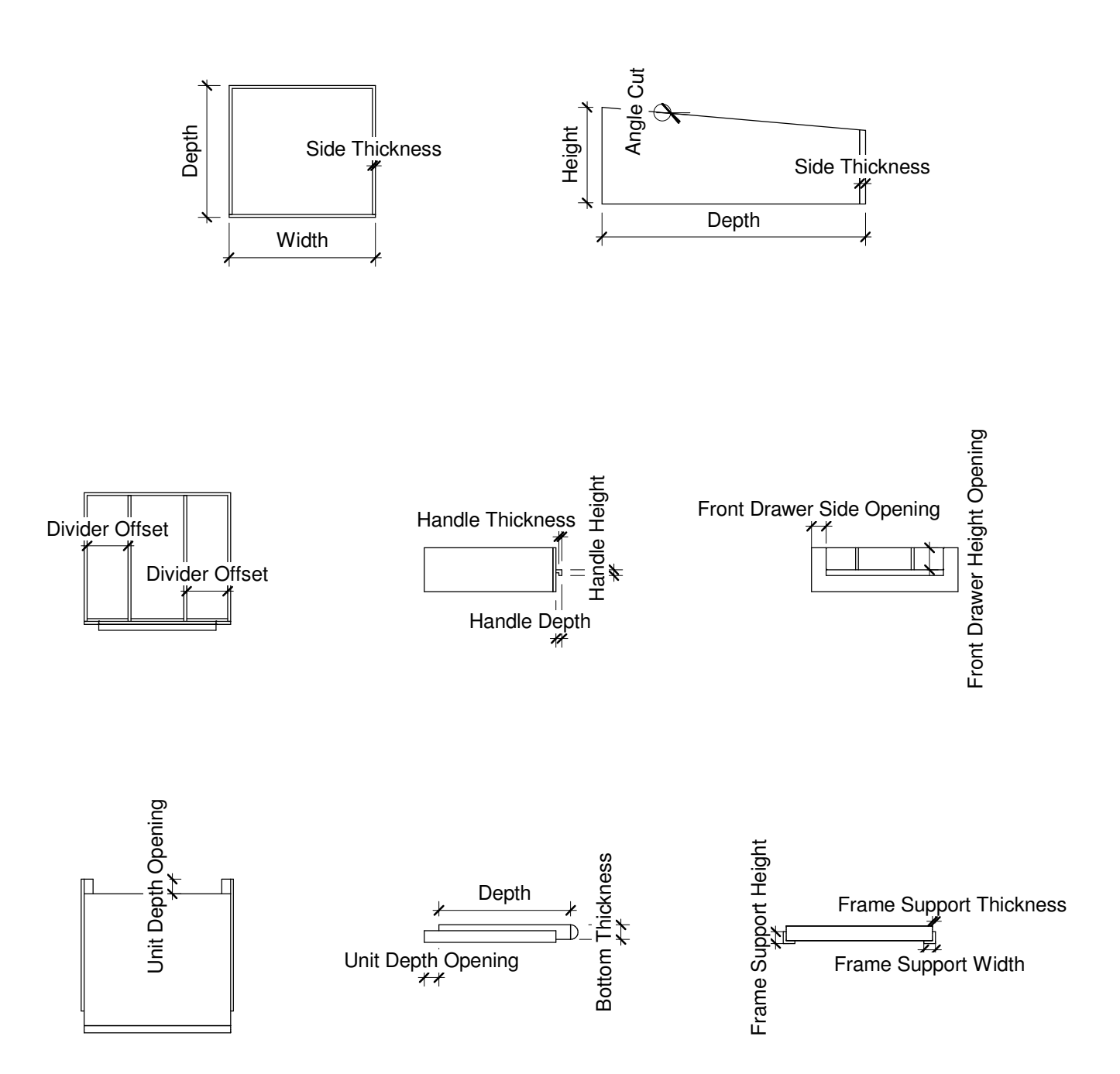

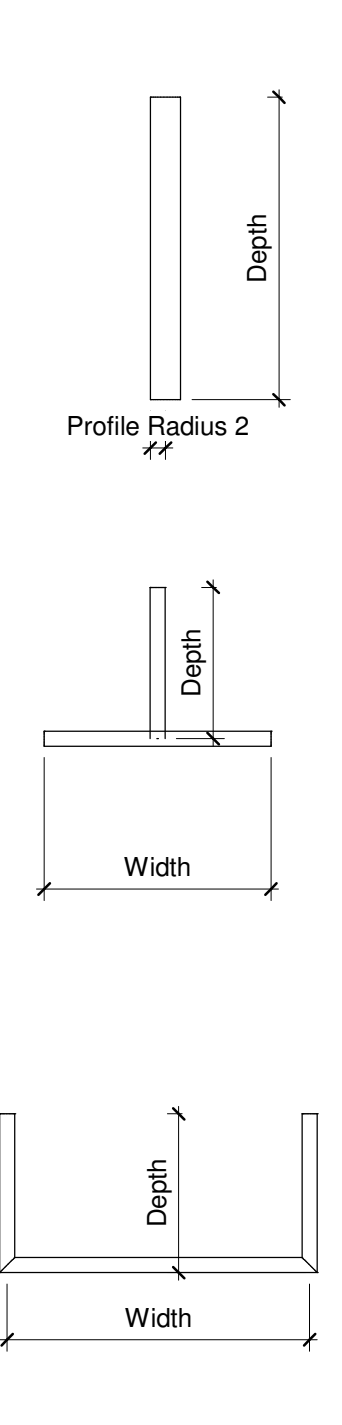

#### Overview

This Retail Unit is a very advanced, it has setups for most Retail outlets. It can have number of additional fixtures & accessories added to the existing range of fixtures. It is very simple to flex and manipulate to your requirements.

The main family which is the Retail Unit, is the parent for the fixtures and accessories units. There are ten fixtures which can be added to to this unit once loaded in the project. To select a fixture it is easy to change from a drop down box within the Type Parameters of this family. Before selecting any fixtures from the dropdown box, load fixture families provided by Revit Content. Once these are loaded in, from the drop down box in the main family you will see all the types of fixtures that are loaded in. Please note that the main family has a default unit which is only used for a visual purposes and should not be deleted from the family. This default unit has a visibility that can be switched off. Each unit can be adjusted in height and visibility. To change the frame settings, the parameters are located under Dimensions

To Change the setting of the Fixture and Accessories Locate the familes in the project browser under Furniture System and change the family parameters by expanding the expander and adjusting the parameters for Retail Unit Fixture 1 or Retail Unit Fixture 2 as shown in the following images

| Project_RetailUnit-1 - Project Browser                                                                                                    | Project_RetailUnit-1 - Project Browser                                                                                                    | X |
|----------------------------------------------------------------------------------------------------|----------------------------------------------------------------------------------------------------|---|
| Project_RetailUnit-1 - Project Browser<br>Annotation Symbols<br>Ceilings<br>Columns<br>Curtain Panels<br>Curtain Systems<br>Curtain Wall Mullions<br>Curtain Wall Mullions<br>Curtain Wall Mullions<br>Curtain Wall Mullions<br>Curtain Wall Mullions<br>Curtain Wall Mullions<br>Curtain Vall Mullions<br>Curtain Vall Mullions<br>Cu | Project_RetailUnit-1 - Project Browser<br>Curtain Wall Mullions<br>Detail Items<br>Doors<br>Floors<br>Floors<br>Furniture<br>Furniture<br>Sum Default Unit<br>Bookshelve<br>Bookshelve<br>Bookshelve Angled<br>BookShelveAngled<br>Flat Storage<br>Flat Storage<br>Flat Storage Angled<br>PulloutShelve<br>PulloutShelve Angled<br>Retractable WorkTop<br>Retractable WorkTop<br>Retractable WorkTop Angled<br>Storage Drawer<br>Storage Drawer<br>Storage Drawer Angled<br>N Bar<br>N Bar Angled<br>Single Bar<br>Single Bar Double Side |   |
| Specialty Equipment Stairs Structural Area Reinforcement Structural Beam Systems                                                                                                    | Single Bar<br>Single Bar Double Side<br>T Bar<br>T Bar Angled                                                                                                    |   |
| Structural Columns Structural Foundations Structural Framing Walls Windows                                                                                                    | Generic Models Generic Models Form Parking Form Pattern Form Planting Form Profiles                                                                                                    |   |

#### Overview

To Adjust a specific fixture right click on the fixture that you would like to adjust, scroll down to the properties as shown below and select

| ect_RetailUnit-1 - Project | ct Browser            | 2 |
|----------------------------|-----------------------|---|
| E Curtain Wall Mulli       | ons                   | 1 |
| 🗄 Detail Items             |                       |   |
| 🗄 🛛 Doors                  |                       |   |
| Floors                     |                       |   |
| Furniture                  |                       |   |
| E Furniture Systems        |                       |   |
| 🗄 🛛 Default Unit           |                       |   |
| 🖃 🛛 Retail Unit Fixt       | ure 1                 |   |
| Bookshelve                 | e                     |   |
| Bookshelv                  | e Angled              | T |
| BookShelv                  | eAngled               |   |
| Flat Stor                  | Dunlicata             |   |
| Flat Stor                  | Duplicate             |   |
| Pullouts                   | Make Element Editable |   |
| Pullouts                   | Delete                |   |
| Retracta                   | Copy to Clipboard     |   |
| Retracta                   | Rename                | 1 |
| Storage                    | Calact All Instances  |   |
| Storage                    | Select All Instances  |   |
| E Retail Unit F            | Create Instance       |   |
| N Bar                      | Match                 |   |
| N Bar A                    | Turne Descention      |   |
| Single B                   |                       |   |
| Single Bar                 | Double Side           | _ |
| T Pag Agal                 |                       |   |
| Ganaria Madala             | ea                    |   |
| Darking                    |                       |   |
|                            |                       |   |
|                            |                       |   |
|                            |                       |   |
|                            |                       |   |

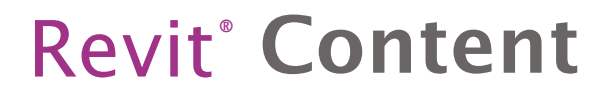

#### Overview

A Type Property window appears, here adjust each fixtures pararmeters i.e. Height and Depth. This will update the familes chosen in the main family in the dropdown box. Please note the width for some fixtures are automatically adjusted when the width in the main family is adjusted. Once all fixtures are selected and the familes are adjusted to your requirments, you can schedule each each Retail Unit with all its fixtures and fittings and the dimensions.

| perties help                       | Apply | Type Properties            |        |            |  |
|------------------------------------|-------|----------------------------|--------|------------|--|
| ect_RetailUnit-1 - Project Browser |       | Family: Retail Unit Fixtur | re 1 🔹 | Load       |  |
| Eurtain Wall Mullions              | ×     | Type: Flat Storage         | •      | Duplicate  |  |
| Departs                            |       |                            |        | Dename     |  |
| Eleor                              |       |                            | l      | Renamen    |  |
| Emiture                            |       | Type Parameters            |        |            |  |
| - Furniture Systems                |       | Parameter                  | Value  | A          |  |
| Default Unit                       |       | Graphics                   |        | *          |  |
| Retail Unit Fixture 1              |       | Side Vis                   |        |            |  |
| Bookshelve                         |       | Handle Vis                 |        |            |  |
| Bookshelve Angled                  |       | Front Vis                  |        |            |  |
| BookShelveAngled                   |       | Front Profile Vis          |        |            |  |
| Flat Storage                       |       | Front Drawer Opening Vis   |        |            |  |
| Flat Storage Angled                |       | Divider Vis                |        |            |  |
| PulloutShelve                      |       | Frame Support Vis          |        |            |  |
| PulloutShelve Angled               |       | Materials and Finishes     |        | *          |  |
| Retractable WorkTop                |       | Dimensions                 |        |            |  |
| Retractable WorkTop Angled         | =     | Unit Depth Opening         | 0.0    |            |  |
| Storage Drawer                     |       | Unit Angle                 | 0.00°  |            |  |
| Storage Drawer Angled              |       | Side Thickness             | 10.0   |            |  |
| 🖻 Retail Unit Fixture 2            |       | Height                     | 150.0  |            |  |
| ····· N Bar                        |       | Handle Thickness           | 10.0   |            |  |
| N Bar Angled                       |       | Handle Height Position     | 0.0    |            |  |
| Single Bar                         |       | Handle Height              | 20.0   |            |  |
| Single Bar Double Side             |       | Handle Depth               | 20.0   |            |  |
| T Par Angled                       |       | Front Drawer Height Openir | ng 0.0 | •          |  |
| Generic Models                     |       |                            |        |            |  |
| Barking                            |       |                            | 01     | 1 ( Annala |  |
| B Dattern                          |       | << Preview                 | Cancel | Apply      |  |
| Planting                           |       | L                          |        |            |  |
| Profiles                           |       |                            |        |            |  |
| Railines                           | + 22  | θ ∢                        |        |            |  |